# MASON STEVENS GLOBAL INVESTMENT SERVICE

## SWITCHING ON THE CLASS DATA FEED

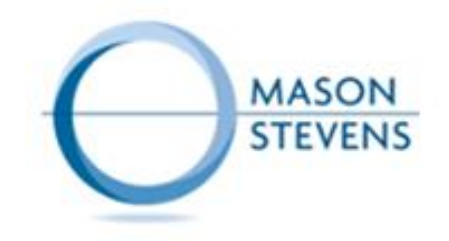

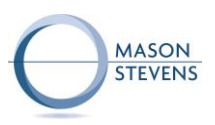

### SWITCHING ON THE CLASS DATA FEED

The Class Data Feed can be enabled at either:

- 1. Account Level
- 2. Adviser Level

#### Account Level

The final step of the Account Onboarding process is where the Adviser will select whether a data feed is to be set up. The Adviser will confirm they have their client's approval and select "Class" as the Accounting platform from the dropdown menu.

Once all the necessary regulatory checks have been completed and the account is activated, then the data feed is established.

- 1 This page will automatically have the "No" option selected. Select "Yes" so the dropdown menu illustrated in the 2<sup>nd</sup> box appears.
- 2 In the "Accounting platform" section, use the dropdown menu to select "Class".

|                                                                             |                                                        |                     | New individual accou                         |  |  |
|-----------------------------------------------------------------------------|--------------------------------------------------------|---------------------|----------------------------------------------|--|--|
| Please select how the client(s)                                             | will complete the application:                         |                     | Account details                              |  |  |
| Please select                                                               |                                                        | ~                   | Banking                                      |  |  |
| Is the adviser an authorised pe                                             | rson?                                                  |                     | Banking Information                          |  |  |
| Authorised person will have the san                                         | e level of authority as the investor                   |                     | Designate user roles                         |  |  |
| • Yes • No                                                                  | Raccounty                                              |                     | Investment and fees<br>Set up fees and rates |  |  |
|                                                                             |                                                        |                     | Documents<br>Submit documentation            |  |  |
| Send trade confirmations and                                                | other correspondence to adviser?                       |                     | Review and submit                            |  |  |
|                                                                             |                                                        |                     | One last check                               |  |  |
| Do you have client approval to<br>feed?                                     | send their account information to a nominated          | d accounting data   | Submit application                           |  |  |
| 🖸 Yes 🔵 No                                                                  |                                                        |                     | Save & exit                                  |  |  |
| Accounting platform                                                         |                                                        |                     |                                              |  |  |
| Class                                                                       |                                                        | ^                   |                                              |  |  |
| On submitting this online appl                                              | ication on behalf of my client(s), I confirm:          |                     |                                              |  |  |
| <ul> <li>I have completed the application believe to be correct.</li> </ul> | n based on information provided to me, or which I have | e obtained, which I |                                              |  |  |
| I have provided my client(s) wit                                            | h a copy of the Terms for the Mason Stevens Account S  | iervice.            |                                              |  |  |
|                                                                             |                                                        |                     |                                              |  |  |

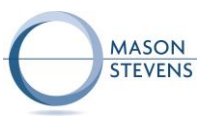

Once the account is active and the data feed is established, the Adviser can easily switch the data feed off from the Account details page in **Edit** mode.

1

1

3

2 If you had selected a nominated accounting platform in the account set-up process, the name of the platform will appear here.

| Client                             | Olga Reeves 🔮                       |                                               |                                                              |  |  |  |  |
|------------------------------------|-------------------------------------|-----------------------------------------------|--------------------------------------------------------------|--|--|--|--|
| Account                            |                                     |                                               |                                                              |  |  |  |  |
| Holdings                           | Account details Contact details     | Banking details Account structure Investor st | status Suspended activity View related parties Other details |  |  |  |  |
| Cashhub                            | 2                                   | 0                                             |                                                              |  |  |  |  |
| Investing                          |                                     |                                               |                                                              |  |  |  |  |
| Transfers                          | <ul> <li>Account details</li> </ul> |                                               | Save Cancel                                                  |  |  |  |  |
| Tax                                |                                     |                                               |                                                              |  |  |  |  |
| Add portfolio                      | Account name                        | OlgaReeves                                    |                                                              |  |  |  |  |
| External assets<br>Account details | Account type                        | Super                                         |                                                              |  |  |  |  |
| Superannuation                     | Adviser                             | Leo Sexton                                    |                                                              |  |  |  |  |
| Corporate actions                  | Adviser delegated authority         | Requires transact access                      |                                                              |  |  |  |  |
| Reports and documents              |                                     |                                               |                                                              |  |  |  |  |
| Adviser fees                       | Practice                            | Mason Stevens Sydney - Staff                  | Mason Stevens Sydney - Staff                                 |  |  |  |  |
| Alerts                             | Account status                      | Active                                        | v                                                            |  |  |  |  |
| Research                           | Onboarding submitted date           | 04 Oct 2017                                   |                                                              |  |  |  |  |
| Literature library                 | Activation date                     | 05 Oct 2017                                   |                                                              |  |  |  |  |
| Business management                | Source of wealth                    | Sale of Assets                                | U .                                                          |  |  |  |  |
| Admin                              | Source of funds                     | Investment Income                             | v                                                            |  |  |  |  |
| Managed portfolios                 | Reporting currency                  | DUA                                           | ~                                                            |  |  |  |  |
| Search                             | MS account number                   |                                               |                                                              |  |  |  |  |
|                                    |                                     |                                               |                                                              |  |  |  |  |
|                                    | Household                           | Ms Damon Le                                   |                                                              |  |  |  |  |
|                                    | Client segment                      | AS (Adviser Services)                         | ~                                                            |  |  |  |  |
|                                    | Accounting platform 2               | Class                                         | v I                                                          |  |  |  |  |

|                       | Olga Reeves 🕇                       | <u>e</u><br>£   |               |                              |                       |                 |                 |                           |       |         |
|-----------------------|-------------------------------------|-----------------|---------------|------------------------------|-----------------------|-----------------|-----------------|---------------------------|-------|---------|
| Client                | RS1000100 - Accumulatio             | n               |               |                              |                       |                 |                 |                           |       |         |
| Account               |                                     |                 |               |                              |                       |                 |                 |                           |       |         |
| Holdings              | Account details                     | Contact details | Banking detai | s Accoun                     | t structure           | Investor status | Suspended activ | vity View related parties | Other | letails |
| Cash hub              | ·                                   |                 |               |                              |                       |                 |                 |                           |       |         |
| Investing             |                                     |                 |               |                              |                       |                 |                 |                           |       |         |
| Transfers             | <ul> <li>Account details</li> </ul> |                 |               |                              |                       |                 |                 |                           |       | Cancel  |
| Tax                   |                                     |                 |               |                              |                       |                 |                 |                           |       |         |
| Addportfolio          | Account name                        |                 |               | OlgaReeves                   |                       |                 |                 |                           |       |         |
| External assets       | Account type                        |                 |               | Super                        |                       |                 |                 |                           |       |         |
| Account details       | Adviser                             |                 |               | Leo Sexton                   |                       |                 |                 |                           |       |         |
| Superannuation        |                                     |                 |               |                              |                       |                 |                 |                           |       |         |
| Reports and documents | Adviser delegated author            | ity             |               | Requires transact access     |                       |                 |                 |                           |       | ~       |
| Adviser fees          | Practice                            |                 |               | Mason Stevens Sydney - Staff |                       |                 |                 |                           |       |         |
| Alerts                |                                     |                 |               | Anto                         |                       |                 |                 |                           |       |         |
|                       | Account status                      |                 |               | Active                       |                       |                 |                 |                           |       |         |
| Research              | Onboarding submitted da             | ate             |               | 04 Oct 2017                  |                       |                 |                 |                           |       |         |
| Literature library    | Activation date                     |                 |               | 05 Oct 2017                  |                       |                 |                 |                           |       |         |
| Business management   | Source of wealth                    |                 |               | Sale of Assets               |                       |                 | ~               |                           |       |         |
| Admin                 | Source of funds                     |                 |               | Investment Income v          |                       |                 |                 |                           |       |         |
| Managed portfolios    |                                     |                 |               |                              |                       |                 |                 |                           |       | _       |
|                       | Reporting currency                  |                 |               | AUD ~                        |                       |                 |                 |                           |       |         |
| Search                | MS account number                   |                 |               |                              |                       |                 |                 |                           |       |         |
|                       | Household                           | Household       |               |                              |                       |                 |                 |                           |       |         |
|                       | Client segment                      |                 |               |                              | AS (Adviser Services) |                 |                 |                           |       |         |
|                       | Accounting platform                 |                 |               |                              |                       |                 | · +             | - 3                       |       |         |

To stop the data feed, remove the existing option by selecting "[Blank]" in the dropdown menu.

Click "Save" in the top right-hand corner once finished.

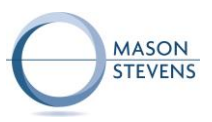

#### Adviser Level

If an Adviser wants all of their accounts on the Class data feed, this is also possible without having to update every single account individually. Mason Stevens Admin staff will switch on the Class data feed from the Adviser user screen in **Edit** mode. The Adviser will have to contact Mason Stevens to do this.

|   |                                                                                   |                                                                                                    |                                                       | ADMIN DASHBOARD                                                                    |                                                                                    |                                                                                                    |                |  |  |
|---|-----------------------------------------------------------------------------------|----------------------------------------------------------------------------------------------------|-------------------------------------------------------|------------------------------------------------------------------------------------|------------------------------------------------------------------------------------|----------------------------------------------------------------------------------------------------|----------------|--|--|
| 1 | Selecting "Class" will switch on the data feed for all of the Adviser's accounts. |                                                                                                    | Adviser home<br>Client<br>Account                     | New user                                                                           | Q Quick search Account                                                             | Quick search     Full search     Greate new      Greate new      Greate n | Save Next step |  |  |
|   |                                                                                   |                                                                                                    | Research<br>Literature library<br>Business management | User Details<br>Access information                                                 |                                                                                    | Representative information                                                                                                    |                |  |  |
|   |                                                                                   | Adviser Tip<br>Adviser will need to cont<br>Mason Stevens first at:<br>P 1300 988 878<br>E admin@masonstevens. | act<br>.com.au                                        | Dealer group *<br>Practice *<br>Access level *<br>User type<br>Trade advice emails | Mason Stevens Limited (STAFF)   Mason Stevens Sydney-Staff   Adviser   Adviser   1 | AFS representative number* 44058 Status* Current Date commenced* CRM system* XPLAN Accounting system* Class Client segment* AS(Adviser Service))                                                                                                    |                |  |  |

#### Adviser Code

The Adviser Code is input in Class upon setting up the data feed. It is required at the point of set up only and is used for the password to establish the feed. Mason Stevens Admin staff have access to the codes (e.g. MAAAAH000001) but currently this is not displayed on the platform. In the meantime, if the Adviser does not know their code, Mason Stevens Admin can easily provide this.